## 在线申报海南省高校精品在线开放课程的方法

8-15

1. ht t p: //j xpt . hai nu. edu. cn

## 2.

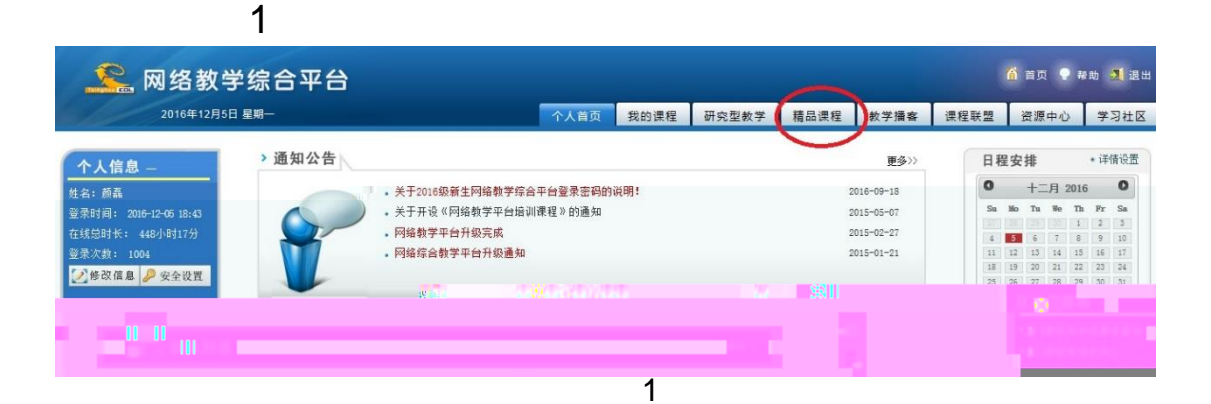

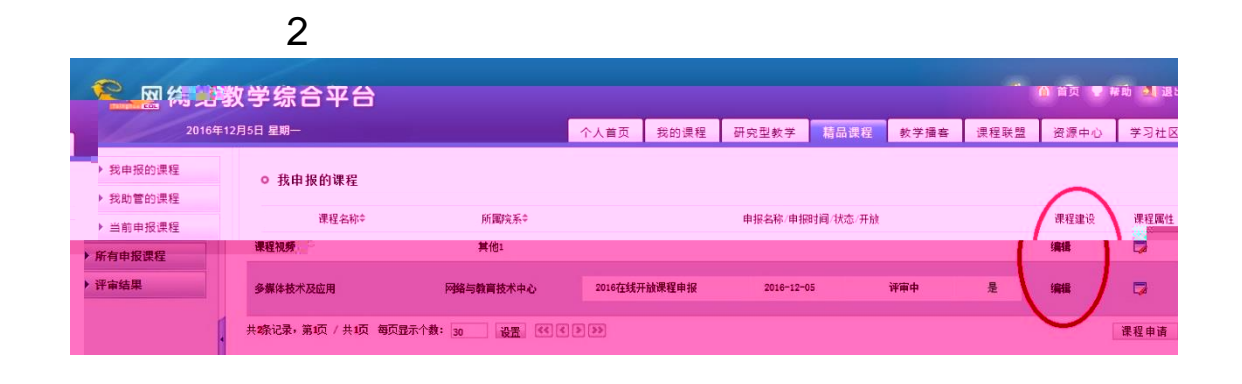

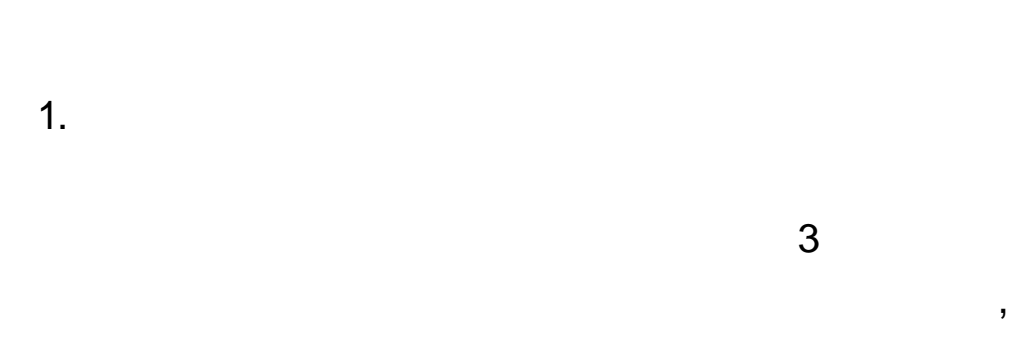

## URL

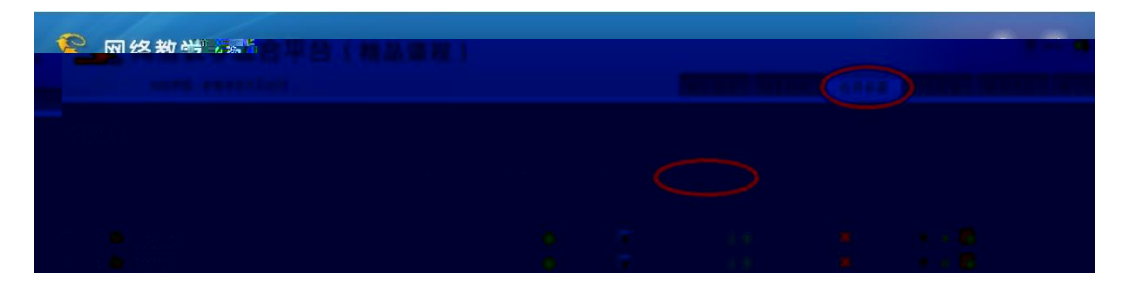

## 

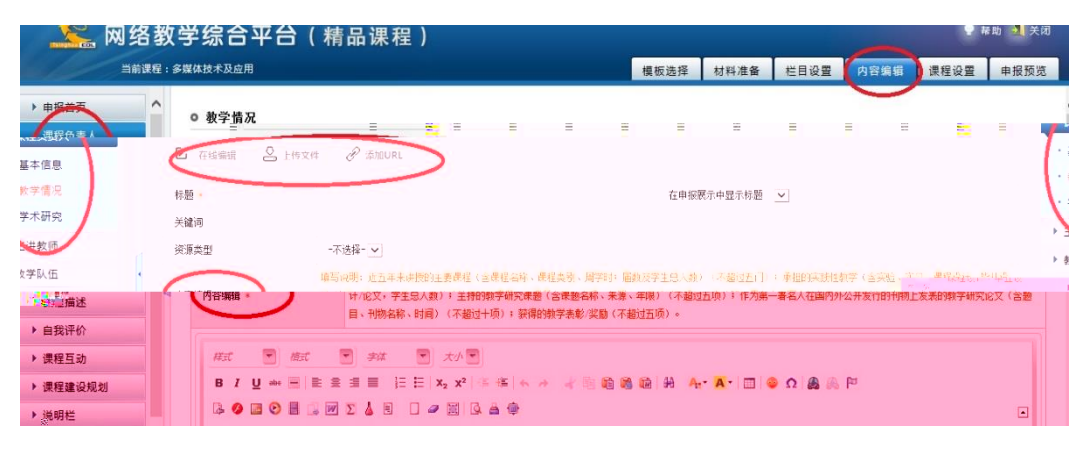

2.

flv mp4 6

| > 〇 日手机浏览器                             | 〇 网络数学综合平台                                | × 🕒 网络教学综合                    | 平台 × 부                                                    |             |          |        |                                        | C J        |
|----------------------------------------|-------------------------------------------|-------------------------------|-----------------------------------------------------------|-------------|----------|--------|----------------------------------------|------------|
| 😤 网络数                                  | 学综合平台(                                    | 精品课程)                         |                                                           |             |          |        | • u                                    | 助 🛃 关闭     |
| 当前课程:                                  | 推思高级培训                                    |                               |                                                           | 模板选择 材料     | 4准备 栏目设置 | 内容编辑   | 课程设置                                   | 申报预览       |
| ▶ 申报首页                                 | - 11-24 - 24                              |                               |                                                           |             | •        |        |                                        |            |
| ▶ 课程负责人情况                              | ◎ 教字录像                                    |                               |                                                           |             |          |        |                                        |            |
| ▶ 教学队伍情况                               | 名称<br>#1557录,第155/#155 (11)               | 点播格式转换                        | 本讲简介                                                      | 制作人         | 时间       | 修改     |                                        | 推序         |
| <ul> <li>课程描述</li> <li>教学士纲</li> </ul> | 八明天明天(明朝)( / 共和川 間)                       | August 1 #X - 30              |                                                           |             |          |        | · 一一一一一一一一一一一一一一一一一一一一一一一一一一一一一一一一一一一一 | er (24 JU) |
| <ul> <li>● 授運動安</li> </ul>             |                                           |                               |                                                           |             |          |        |                                        |            |
| 讲课录像                                   |                                           |                               |                                                           |             |          |        |                                        |            |
| > 参考资料                                 |                                           |                               |                                                           |             |          |        |                                        |            |
|                                        |                                           |                               |                                                           | _           |          |        |                                        |            |
|                                        |                                           |                               | ť                                                         | 2           |          |        |                                        |            |
| ▶ ◎ ■手机浏览                              | 語 🗋 网络教                                   | 学综合平台                         | × 🗋 网络数学综合平台                                              | î ×         | 🗋 添加专业视频 |        | × +                                    |            |
| 。                                      |                                           |                               |                                                           |             |          |        |                                        |            |
| ♥ 伙子水隊                                 |                                           |                               |                                                           |             |          |        |                                        |            |
| 中文名                                    |                                           |                               |                                                           |             |          |        |                                        | -          |
| 输入链接*                                  | ◉ 輸入相対路径                                  |                               | [                                                         |             | (若文件未    | 上传, 传先 | <b>]</b> 上传文件                          |            |
|                                        | INV STRATER IL                            |                               | 宽度 [640] px 高度 [498] px (支持rm、rmvb、avi、asf、mp4、flv或wmv格式) |             |          |        |                                        |            |
|                                        | ○ 输入超链接                                   |                               | (例如http://www.tsinghua.edu.cn)                            |             |          |        |                                        |            |
|                                        |                                           |                               |                                                           | ~           |          |        |                                        |            |
|                                        |                                           |                               |                                                           | _           |          |        |                                        |            |
|                                        |                                           |                               | 6                                                         | 5           |          |        |                                        |            |
|                                        |                                           |                               |                                                           |             |          |        |                                        |            |
|                                        |                                           |                               |                                                           |             |          |        |                                        |            |
| 720P                                   |                                           |                               |                                                           |             |          |        |                                        |            |
|                                        |                                           |                               | _                                                         |             | •        |        |                                        |            |
|                                        | 720                                       |                               | 7                                                         |             |          |        |                                        |            |
| - 14h-i                                | ×=#                                       |                               |                                                           |             |          |        |                                        |            |
| 0 49                                   | 子水豚                                       |                               |                                                           |             |          |        |                                        |            |
|                                        | 夕 称                                       | 占据格                           | 式转换                                                       | 木进箔。        | <u>۵</u> |        |                                        |            |
| 28                                     |                                           |                               |                                                           | -10110-1017 | 1        |        |                                        |            |
| 90                                     |                                           |                               |                                                           | -           |          |        |                                        |            |
| 共 <b>1</b> 条记                          | 录,第 <mark>1</mark> 页 / 共 <mark>1</mark> 页 | 每页显示个数                        | : 30 设置 ⋖                                                 |             |          |        |                                        |            |
|                                        |                                           |                               | _                                                         |             |          | 1.17   |                                        |            |
| A 47 4- 41                             |                                           |                               |                                                           |             |          | _      |                                        |            |
| <b>枝拱</b> 密叙:<br>油-杨氏母                 |                                           | =<br>=<br>=<br>=<br>(700₽) ○# |                                                           |             |          |        |                                        |            |
| 视频项里                                   | ●标:育(360P) ○                              | 島酒(720P) ○道                   | 2清(1080P) ○原始视频品质                                         |             |          |        |                                        |            |
| 截图时间点:                                 | <b>I</b> , <u> </u>                       | 助/冬个时间 <u>;</u>               | 司法哀爱 <del>公</del> 明别 <sub>如此</sub>                        |             |          |        |                                        |            |
| 截图分辨3                                  | ¥: 320                                    | px*240                        | F                                                         |             |          |        |                                        |            |
|                                        |                                           |                               |                                                           |             |          |        |                                        |            |
|                                        |                                           |                               |                                                           |             |          |        |                                        |            |
|                                        |                                           |                               | 7                                                         |             | 5 5<br>5 |        |                                        |            |
|                                        |                                           |                               | 1                                                         |             |          |        |                                        |            |
|                                        |                                           |                               |                                                           |             |          |        |                                        |            |